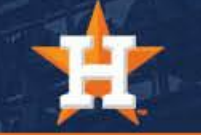

## How To Access Your Loyalty Card

## Accessing Your Loyalty Card

1. From your home screen, select the 'Astros' tab (star with the 'H' logo).

2. Scroll down and select the 'Season Ticket Holder Headquarters' box.

Schedule

Seat

Upgrades

New Era

....

STADIUM

**MAPS & MENUS** 

CC

Closed

Captioning

₩.

Ballpark

Tours

 $\bigcirc$ 

SINGLE GAME

TICKETS

3. Select the 'STH Loyalty Card' box and your ID card will appear.

STH Headquarters

SEASON TICKET HOLDER

HEADQUARTERS

STH Loyalty Card

<

0

()

T

TICKET

PLANS

**MyTickets** 

Astros STH Rewards

STH Benefits

A Meet the STH Team

**Commemorative Tickets** 

\$7

....

5. Your Astros Account ID is displayed along with your personal rep, and ticket plan type.

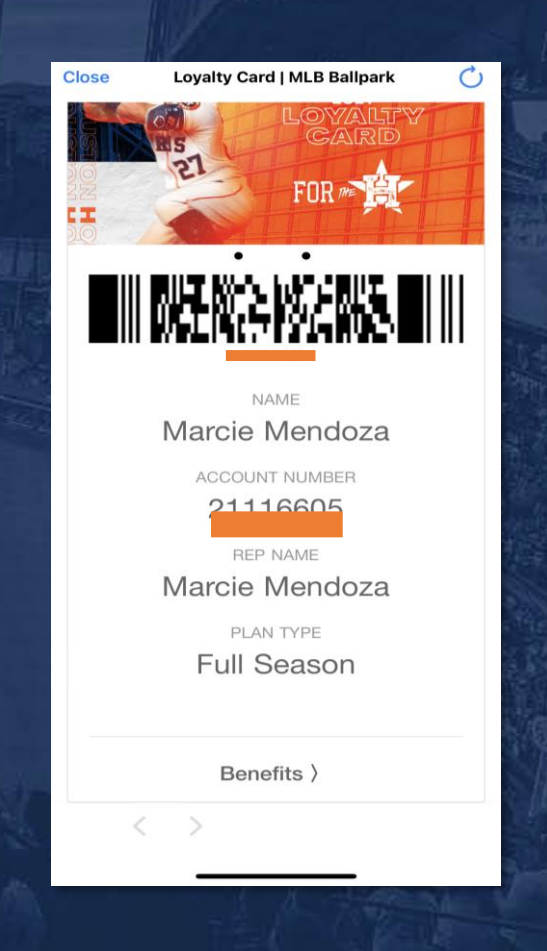

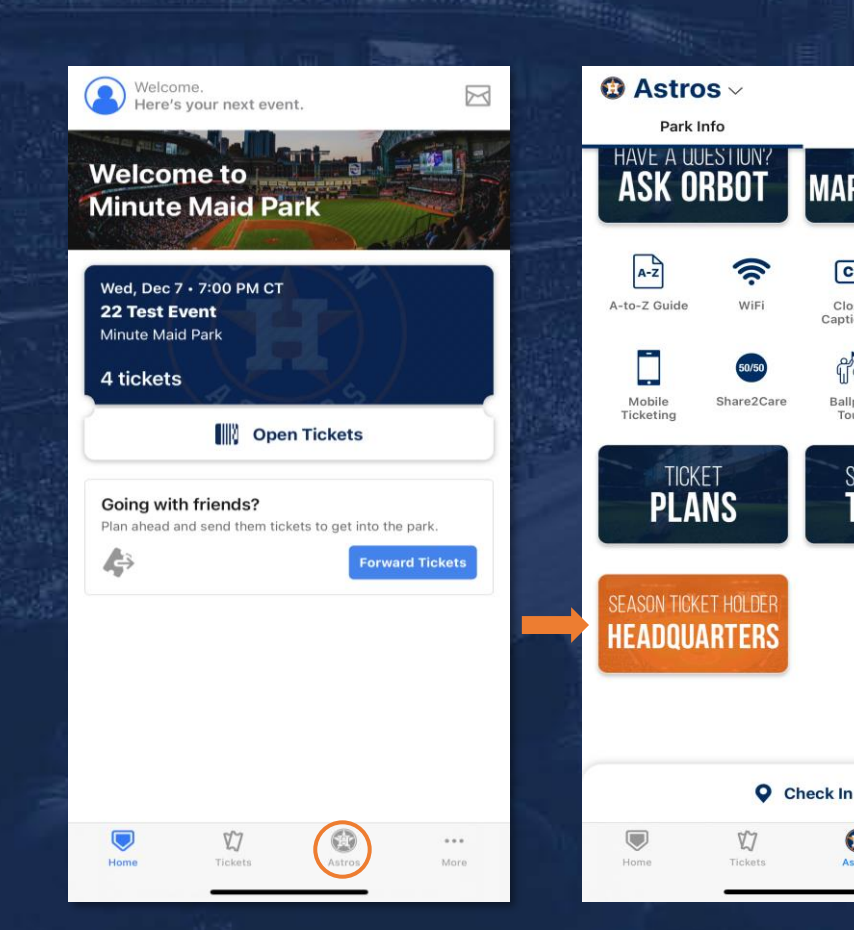